## illumina

## Kontrolliste for VeriSeq NIPT Solution v2-prøveklargjøring

### Behandle prøver

- □ 1 Fullfør følgende trinn for hver alikvot:
  - a Sentrifuger på 1600 × g i 10 minutter ved 4 °C.
  - b Start plasmaisolering innen 15 minutter.
- □ 2 Undersøk for å bekrefte at hvert rør inneholder minst 1,5 ml plasma over buffy coat.
- □3 Ta hettene av rørene, og last dem inn i rørbærerne.

## Isolere plasma

- □ 1 Skriv inn parti-ID og brukernavn.
- □ 2 Last inne et prøveark, eller klikk på No Sample Sheet (Uten prøveark).
- □ 3 Velg partistørrelsen.
- $\Box$  4 Velg antall kontroller uten mal (NTC-er).
- 5 Last prøvene, spissene og platene (med strekkoden mot høyre) på bæreren.
- ☐ 6 Observer de automatiserte trinnene.
- □ 7 Når du er ferdig, klikker du på **Unload** (Last av) for å tømme plattformen.
- □8 Fjern platen med dype brønner for intermediært plasma.
  - a Undersøk platen med tanke på konsekvente volumer.
  - b Legg merke til eventuelle uoverensstemmelser.
  - □ c Forsegl platen, last med balanse og sentrifuger på 5600 × g i 10 minutter.
- 9 Klikk på **Yes** (Ja).
- 10 Fjern plateforseglingen, og last platen på bæreren på nytt.
- 11 Observer de automatiserte trinnene.
- 12 Når du er ferdig, klikker du på **Unload** (Last av) for å tømme plattformen.
- 13 Når arbeidsprosessbehandlingen ber deg om det, tømmer du bærerne og plattformen.
- 14 Fjern platen med dype brønner for sluttplasma.
- 15 Undersøk platen med tanke på konsekvente volumer, synlige cellepelleter og overdreven hemolyse.
- 16 Ugyldiggjør prøver med en synlig cellepellet eller overdreven hemolyse.
- 17 Skriv inn kommentarer om berørte brønner.

#### SIKKERT STOPPUNKT

Hvis du skal stoppe, forsegler du platen for sluttplasma og oppbevarer den ved 2 °C til 8 °C i opptil 7 dager.

## Kontrolliste for VeriSeq NIPT Solution v2-prøveklargjøring

## Ekstrahere cfDNA

- □ 1 Last inn spisser.
- 2 Angi plasseringen til den første og siste spissen for hvert spisstativ.
- □ 3 Skann ekstraksjonsboksens strekkoder.
- 4 Angi brukernavnet eller initialene til personen som klargjør reagensene.
- 5 Skann tilbehørsboksens strekkoder.
- 6 Angi brukernavnet eller initialene til personen som klargjør reagensene.
- Åpne platen med dype brønner for sluttplasma, og last platene (med strekkoden mot høyre) på bæreren.
- □ 8 For delvise platepartier påføres en tilpasset plateforsegling over de ubrukte brønnene (kolonne 4–12 for 24 prøvepartier og kolonne 7–12 for 48 prøvepartier).
- 9 Last DNA-bindingsplaten på vakuummanifolden.
- 10 Velg avmerkingsboksen Are DNA Binding Plate Columns Sealed? (Er DNAbindingsplatekolonner forseglet?), og klikk deretter på OK.
- □ 11 Tøm reagensene i rør, og last dem inn.
- 12 Overfør reagenser til beholdere med dype brønner, og last dem inn.
- 13 Vent til reagensvolumkontrollen er fullført.
- 14 Bekreft at vakuumavfallet ikke er mer enn halvfullt (tomt anbefales).
- □ 15 Observer de automatiserte trinnene.
- □ 16 Sentrifuger DNA-bindingsplaten på 5600 × g i 10 minutter.
- 17 Under sentrifugering rengjør du vakuumet med 70 % EtOH.

- 18 Etter sentrifugering fjerner du forseglingen på brønnene som inneholder prøver på DNAbindingsplaten, og plasserer den oppå cfDNA-elueringsplaten.
- 19 Observer de automatiserte trinnene.
- 20 Etter inkubasjon velger du avmerkingsboksen Plates are assembled as indicated (Plater settes sammen som angitt).
- 21 Sentrifuger DNA-bindingsplaten på 5600 × g i 2 minutter.
- 22 Undersøk cfDNA-elueringsplaten med tanke på konsekvente volumer.
- 23 Forsegl og ta vare på cfDNA-elueringsplaten med tanke på bibliotekklargjøring.
- 24 Når du er ferdig, klikker du på **Unload** (Last av) for å tømme plattformen.
- 25 Last ut alle bærere, og rengjør ML STARplattformen.
- 26 Skriv inn kommentarer om berørte brønner.
- 27 Utfør ett av følgende trinn:
  - Hvis du vil fortsette til bibliotekklargjøring, klikker du på Yes (Ja).
  - Hvis du vil stoppe, klikker du på Exit (Avslutt).

#### SIKKERT STOPPUNKT

Hvis du skal stoppe, forsegler du cfDNAelueringsplaten og oppbevarer den ved -25 °C til -15 °C i opptil 7 dager.

## Klargjøre biblioteker

- 1 Skann bibliotekklargjøringsboksens strekkoder.
- 2 Angi brukernavnet eller initialene til personen som klargjør reagensene.
- 3 Skann tilbehørsboksens strekkoder.
- 4 Angi brukernavnet eller initialene til personen som klargjør reagensene.
- 5 Last inn spisser.
- 6 Angi plasseringen til den første for hvert spisstativ.
- □7 Last inn plater.
- □8 Tøm reagenser i beholderne med dype brønner, og last dem inn.
- 9 Tøm reagenser i rør, og last dem inn.
- 10 Vent til reagensvolumkontrollen er fullført.
- □ 11 Observer de automatiserte trinnene.
- 12 Når du er ferdig, klikker du på **Unload** (Last av) for å tømme plattformen.
- 13 Undersøk bibliotekplaten med tanke på konsekvente volumer.
- 14 Forsegl og behold bibliotekplaten hvis den skal oppbevares.
- □ 15 Last ut bærere, og rengjør plattformen.
- 16 Skriv inn kommentarer om berørte brønner.
- □ 17 Utfør ett av følgende trinn:
  - Hvis du vil fortsette til bibliotekkvantifisering, klikker du på Yes (Ja).
  - Hvis du vil stoppe, klikker du på Exit (Avslutt).
- 18 Med mindre du skal stoppe, fortsetter du straks med kvantifisering.

## Kontrolliste for VeriSeq NIPT Solution v2-prøveklargjøring

#### SIKKERT STOPPUNKT

Hvis du skal stoppe, forsegler du bibliotekplaten før oppbevaring. Bibliotekplaten er stabil i opptil 7 dager fra klargjøringsdatoen ved -25 °C til -15 °C.

| Kvantifisere | hihl | iote | ke |
|--------------|------|------|----|
|              |      | 1010 |    |

- 1 Skann tilbehørsboksens strekkoder.
- 2 Angi brukernavnet eller initialene til personen som klargjør reagensene.
- □3 Last spisser på spissbæreren.
- 4 Åpne bibliotekplaten, og last deretter inn platene.
- □ 5 Last inn reagensrør uten hetter.
- $\Box$  6 Tøm reagensene i reagensrør, og last dem inn.
- □7 Vent til reagensvolumkontrollen er fullført.
- □8 Observer de automatiserte trinnene.
- 9 Når du er ferdig, klikker du på **Unload** (Last av) for å tømme plattformen.
- 10 Last ut bibliotekplaten, kontroller med tanke på konsekvente volumer, forsegl den og oppbevar den ved romtemperatur.
- 11 Last ut 96-brønnersplater, og kontroller dem med tanke på konsekvente volumer.
- 12 Last ut 384-brønnersplaten, og kontroller om det er væske i de riktige brønnene.
- □ 13 Forsegl platen med en folieforsegling.
- $\Box$  14 Sentrifuger på 1000 × g i 20 sekunder.
- □ 15 Inkuber ved romtemperatur i 10 minutter beskyttet mot lys.
- 16 Last ut alle bærere, og rengjør ML STARplattformen.
- 17 Etter inkubasjon fjerner du folieforseglingen og laster 384-brønnersplaten på mikroplateleseren.
- 18 Dobbeltklikk på VeriSeq NIPT-malen for å åpne den i SoftMax Pro.
- 19 Velg **New Experiment** (Nytt eksperiment) i fanen Home (Hjem).
- 20 Velg Read (Les).
- 21 Eksporter dataene som XML på følgende måte.

- a Høyreklikk på **Plate**, og velg deretter **Rename** (Gi nytt navn).
- b Skann strekkoden på kvantifiseringsplaten, og klikk deretter på
  OK.
- C Klikk på plateikonet øverst i venstre hjørne av skjermbildet, og velg deretter
  Export (Eksporter) i menyen.
- d Velg avmerkingsboksen Expt name (Eksp.navn), angi platedatoalternativet som rå, konfigurer utdataformatet som XML og klikk deretter på OK.
- e Konfigurer utdatafilbanen og -navnet, og klikk deretter på **Save** (Lagre).
- 22 På ML STAR angir du fluorometer-ID, skriver inn kommentarer om kjøringen og laster opp XML-filen.
- □ 23 Gå gjennom analyseresultatene.
- 24 Skriv inn kommentarer om berørte brønner.
- $\Box$  25 Vurder resultatene.
  - Hvis resultatene oppfyller spesifikasjonene, fortsetter du til sammenslåing av biblioteker. Du finner spesifikasjoner i tabellen Kvalitetskontrollmetrikk og -grenser i Programvareveiledning for VeriSeq NIPT Solution v2 (dokumentnr. 100000067940).
  - Hvis resultatene ikke oppfyller spesifikasjonene, avbryter systemet metoden. Gjenta kvantifiseringsprosedyrene fra og med Klargjøre biblioteker på side 2.
- □ 26 Utfør ett av følgende trinn:
  - Hvis du vil fortsette til sammenslåing av biblioteker, klikker du på Yes (Ja).
  - Hvis du vil stoppe, klikker du på Exit (Avslutt).

#### SIKKERT STOPPUNKT

Hvis du skal stoppe, forsegler du platen og oppbevarer den ved -25 °C til-15 °C i opptil 7 dager.

| Slå | sammen | hihl | iote | ker        |
|-----|--------|------|------|------------|
| Old | Sammen |      | IOLE | <b>NGI</b> |

□ 1 Plasser bibliotekplaten på den termiske sykleren, og kjør denatureringsprogrammet.

 Sentrifuger bibliotekplaten på 1000 × g i 20 sekunder.

- □ 3 Velg blandingskonsentrasjonen.
- $\Box$  4 Last inn et prøveark, eller bruk standardarket.

5 Velg Start.

- 6 Last inn spisser.
- $\Box$  7 Last inn den denaturerte bibliotekplaten.
- □8 Last inn sammenslåingsrør.
- 9 Tøm reagensene i reagensrør, og last dem inn.
- 10 Last inn spisser.
- 11 Angi plasseringen til den første og siste spissen for hvert spisstativ.
- □ 12 Observer de automatiserte trinnene.
- 13 Skriv inn kommentarer om berørte brønner.
- 14 Når du er ferdig, velger du **Unload** (Last av) for å tømme plattformen.
- 15 Tøm rørbæreren.
- ☐ 16 Sett lokk på hvert sammenslåingsrør, roter og sentrifuger deretter et lite øyeblikk.
- 17 Klikk på **OK**.
- 18 Sekvenser biblioteker så snart som mulig etter sammenslåing. Forsegl om nødvendig bibliotekplaten og oppbevar den ved –25 °C til –15 °C i opptil 7 dager samlet lagring for en eventuell ny sammenslåing.

#### SIKKERT STOPPUNKT

Hvis du skal stoppe, setter du hette på sammenslåingsrørene og oppbevarer dem ved -25 °C til -15 °C i opptil 7 dager.

# Klargjøre sammenslåtte biblioteker for sekvensering

- Tilsett følgende forbruksmateriell i reagenskassettene, og deretter blander du ved å pipettere.
  - > 900 µl Hybridization Buffer
  - ▶ 450 µl blanding A
- 2 Fortsett med sekvensering i et neste generasjons sekvenseringssystem.
- Gjenta denne prosedyren for blanding B ved behov.
  - For å oppnå området for målklyngetetthet kan bibliotekplaten slås sammen på nytt med en annen blandingskonsentrasjon på Hamilton. En ny sammenslåing vil ugyldiggjøre den opprinnelige blandingen.
  - Alternativt kan blandingsforholdet til HT1 (450+900 µl) endres for å oppnå området for målklyngetetthet.